| Yamaha - Tyros2 Mini-Workshop für Anfänger Nr. 39-4                                                                                                    |                                                                                                    |
|----------------------------------------------------------------------------------------------------|----------------------------------------------------------------------------------------------------|
| Gesang bei Songwiedergabe (Karaoke)<br>Text auf einem externen Monitor                                                                                                    |                                                                                                    |
| Vorraussetzungen<br>Song eingespielt als MIDI-Datei für T2 - Selbst erstellter Text ist gespeichert                                                                                          |                                                                                                    |
| Beispiele:<br>MASTER VOL. 🗭 INPUT-VOL. 🖉 I                                                                                                    | MIC-BALANCE: 125 VH: 3UnisonLow<br>Seite: P 4                                                        |
| <b>1. Keyboard Tyros 2</b><br>ist durch Drücken der POWER TASTE<br>eingeschaltet, ebenso der externe Monitor und das Mikrofon                                                                |                                                                                                    |
| 2. NEW SONG wählen                                                                                                    | 2. Angezeigten Song wählen                                                                           |
| mit Taster A                                                                                                    | mit Taster A                                                                                         |
| 3. zum Song-Ordner<br>mit TAB auf z.B, HD1                                                                                                    | 3. Gewünschten Song wählen<br>mit Taster A - J                                                       |
| 4. Song-Ordner wählen<br>mit Taster A - J                                                                                                    | 4. UP drücken<br>mit Pfeiltaster 8 oben                                                              |
| 5. Song wählen<br>mit Taster A - J                                                                                                    | 5. TEXT-Ordner wählen<br>mit Taster A - J                                                            |
| 6. UP drücken<br>mit Pfeiltaster 8 oben                                                                                                    | 6. LYRICS / TEXT drücken<br>in SONG CONTROL<br>mit Pfeiltaster 8 oben                                |
| 7. TEXT-Ordner wählen<br>mit Taster A - J                                                                                                    | Der Text ist nicht gewünscht<br>7. TEXT FILE drücken                                                 |
| <ul> <li>8. LYRICS / TEXT drücken<br/>in SONG CONTROL<br/>mit Pfeiltaster 8 oben (kein Text auf dem Monitor)</li> <li>9. TEXT FILE drücken</li> </ul>                                        | <ol> <li><b>8. Gewünschten Text wählen</b><br/>mit Taster A - J, sichtbar auf dem Monitor</li> </ol> |
| 10 Zum Loufwork HD1 mit TAD                                                                                                    | 9. LYRICS / TEXT drücken                                                                             |
| 10. Zum Laufwerk HDT mit TAB                                                                                                    | in SONG CONTROL                                                                                      |
| 11. TEXT-Ordner wählen                                                                                                    | mit Pfeiltaste 8 oben                                                                                |
| mit Taster A - J<br><b>12. Text wählen</b><br>mit Taster A - J, Text erscheint auf externem M.                                                                                               | Eventuell Schrift-Art uGröße ändern                                                                  |
| <b>13. EXIT</b> Text erscheint auf T2                                                                                                    | Proportional 16/20/28<br>für Texte mit Akkord-Namen                                                  |
| Wenn Text oder Schrift geändert<br>werden sollen:<br>LYRICS / TEXT drücken<br>in SONG CONTROL                                                                                                | Fixed 16/20/28<br>für Texte ohne Akkord-Namen<br>10. EXIT drücken                                    |
| Text austauschen         1. CLEAR drücken       2. TEXT FILE drücken         3. nach HD1       4. TEXT drücken         5. UP drücken       6. EXIT drücken         Schrift-Art uGröße ändern | Der Text ist auf dem Monitor sichbar.<br>Nur dann kann die Textseite weiterge-<br>schaltet werden.   |
| Proportional 16/20/28 fürTexte m. Akkord-Namen<br>Fixed 16/20/28 für Texte ohne Akkord-Namen                                                                                                 | 11. Play / Pause         in SONG CONTROL                                                             |
| 14. Play / Pause       Song startet         in SONG CONTROL                                                                                                    |                                                                                                    |
| Tyros-Anleitung-39-4-Neu.pdf                                                                                                    |                                                                                                    |